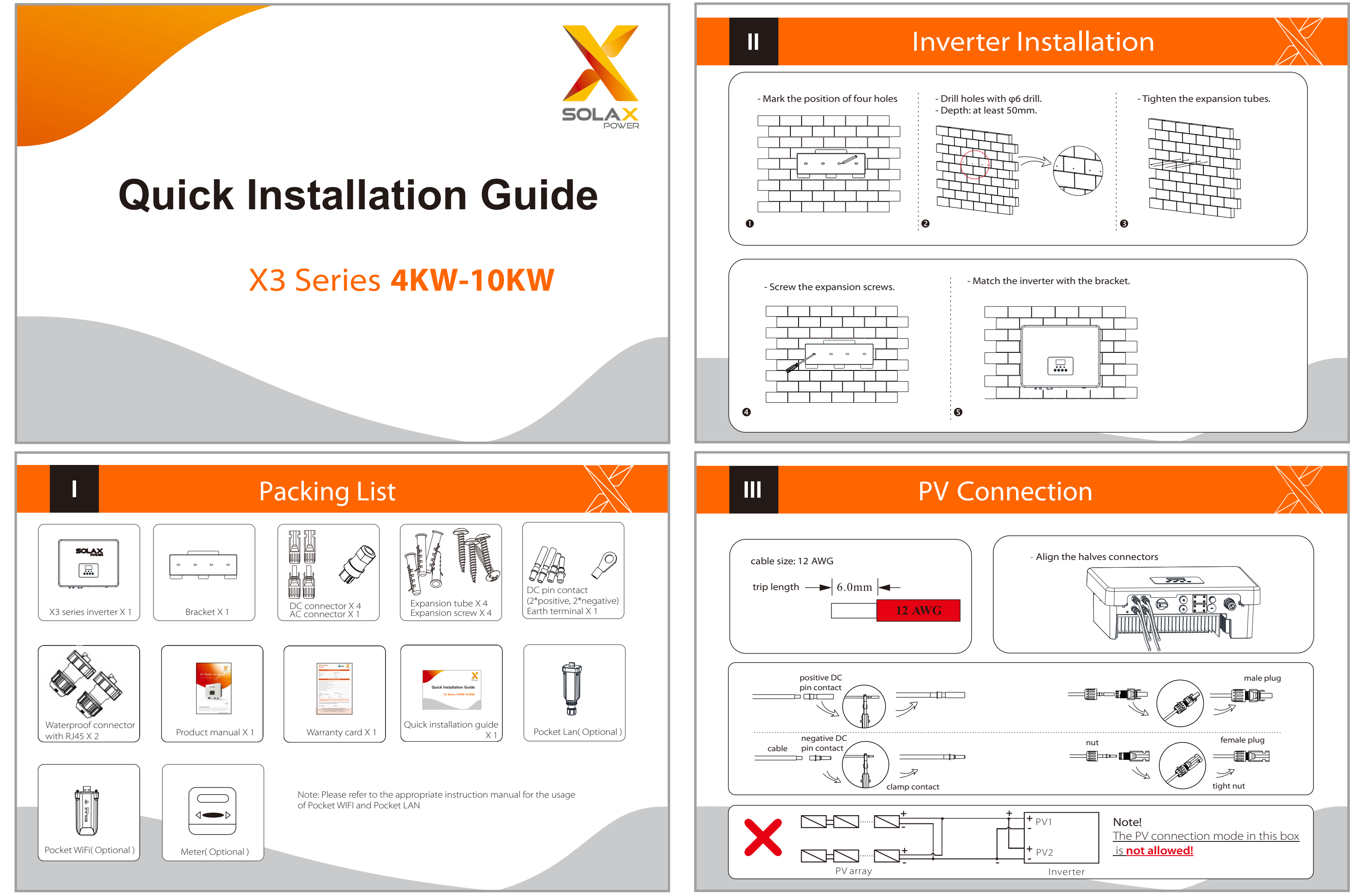

IV

# **AC** Connection

333-

2.Insert the tripped end of each three

wires into holes in the female insert,

then tighten each screw.

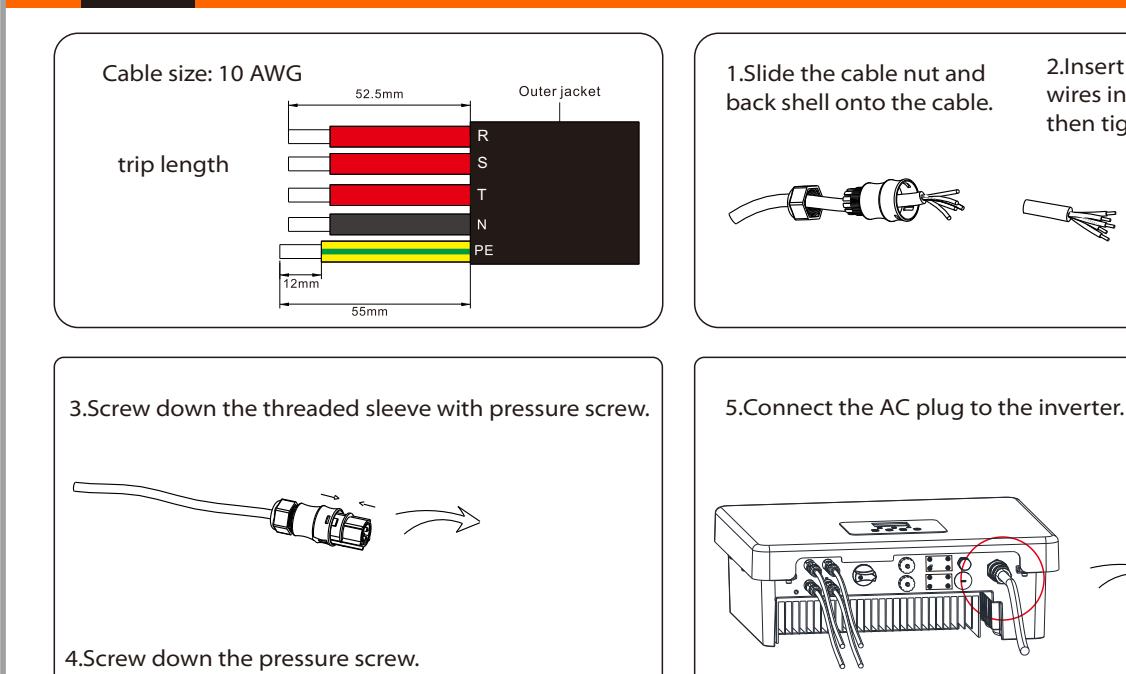

Earth Connection and Overview

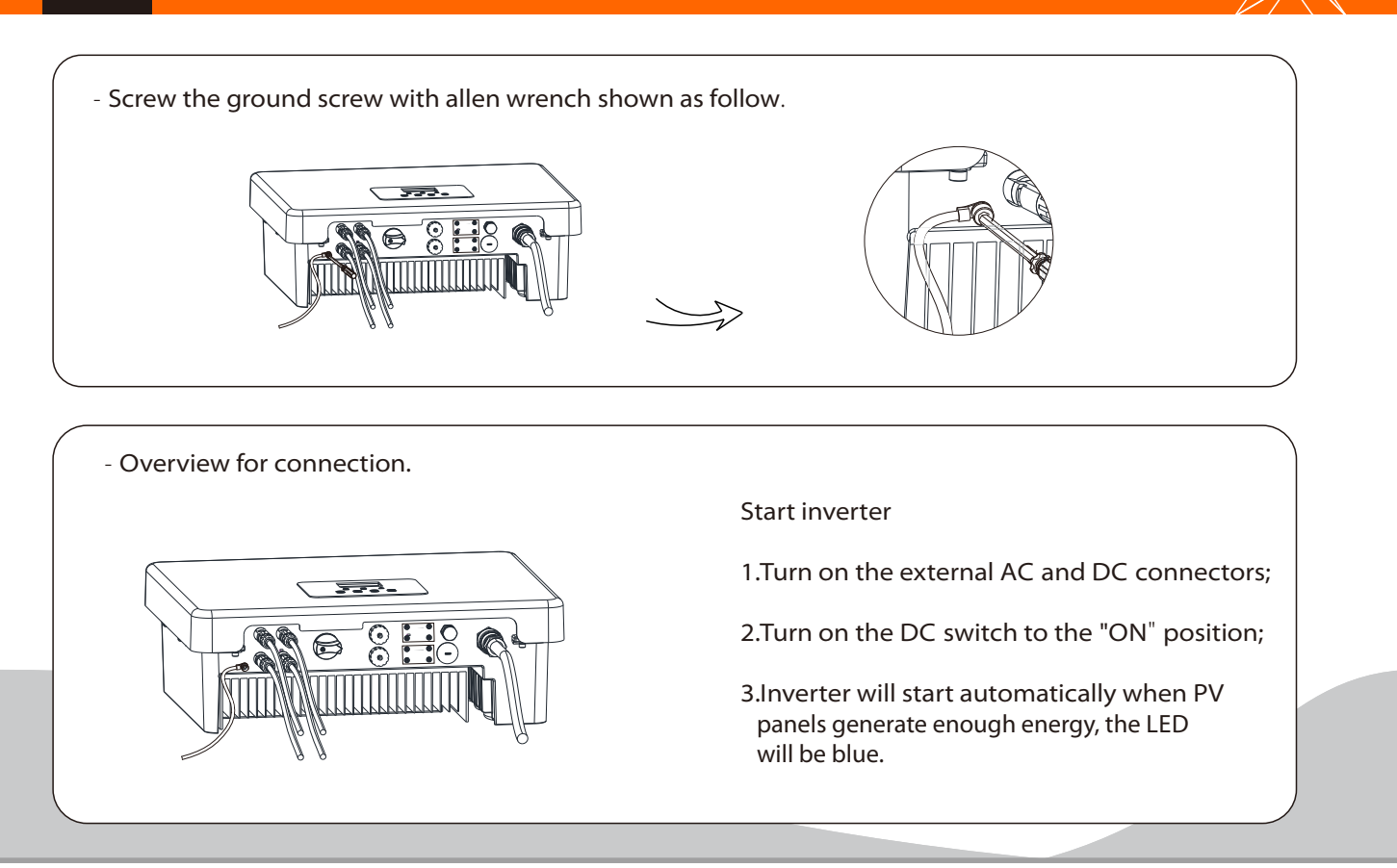

# WIFI Connection(optional)

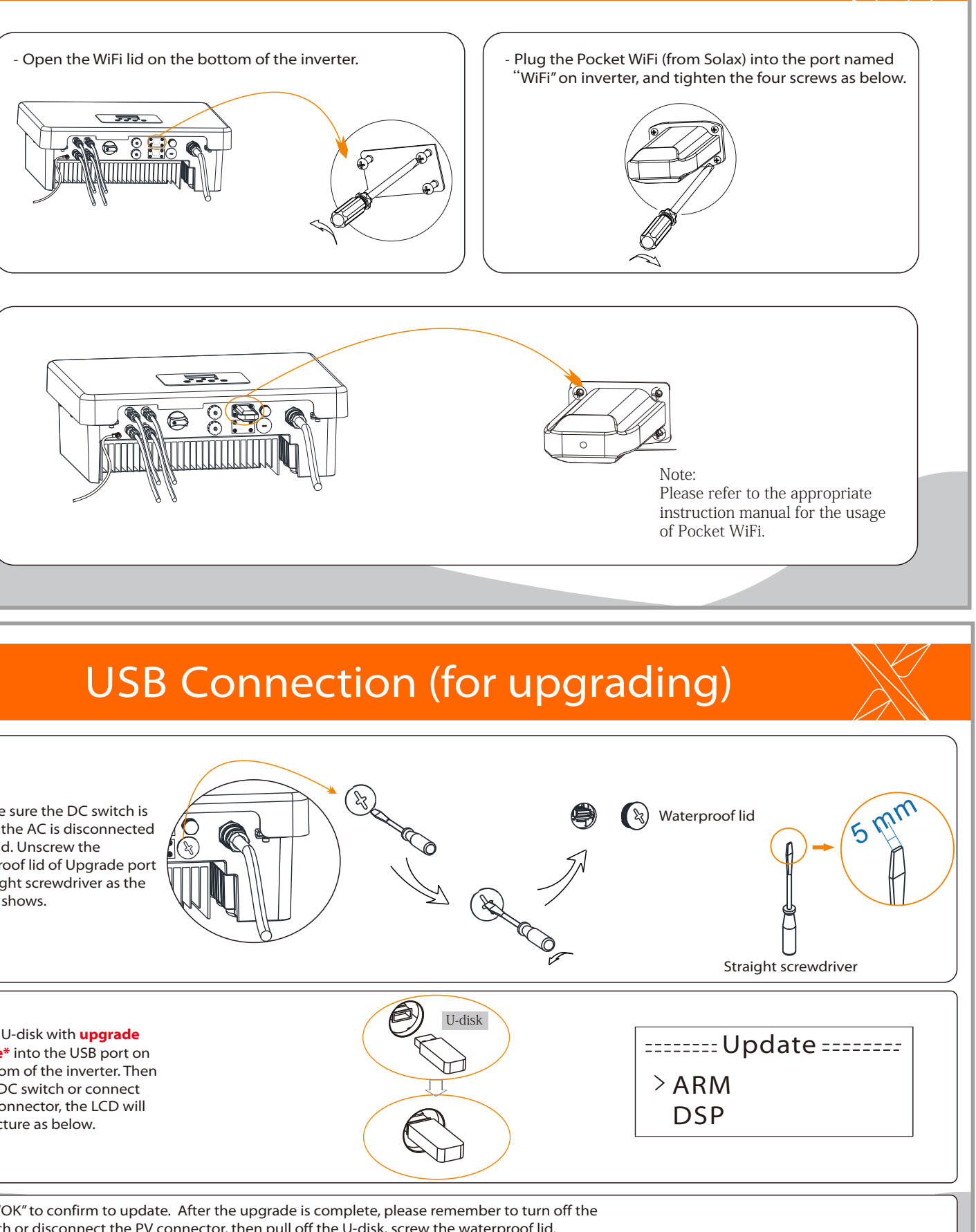

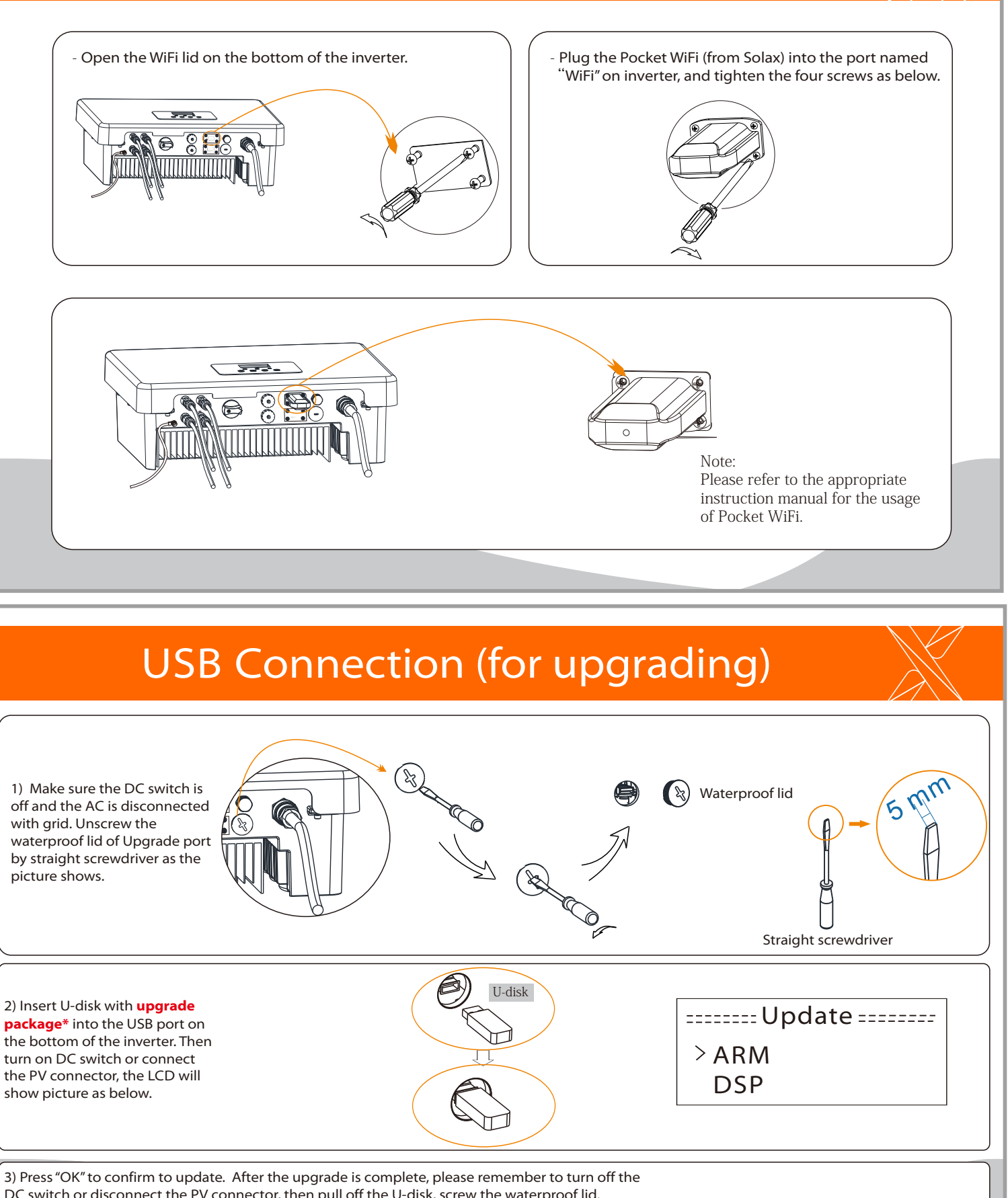

1) Make sure the DC switch is off and the AC is disconnected with grid. Unscrew the waterproof lid of Upgrade port by straight screwdriver as the picture shows.

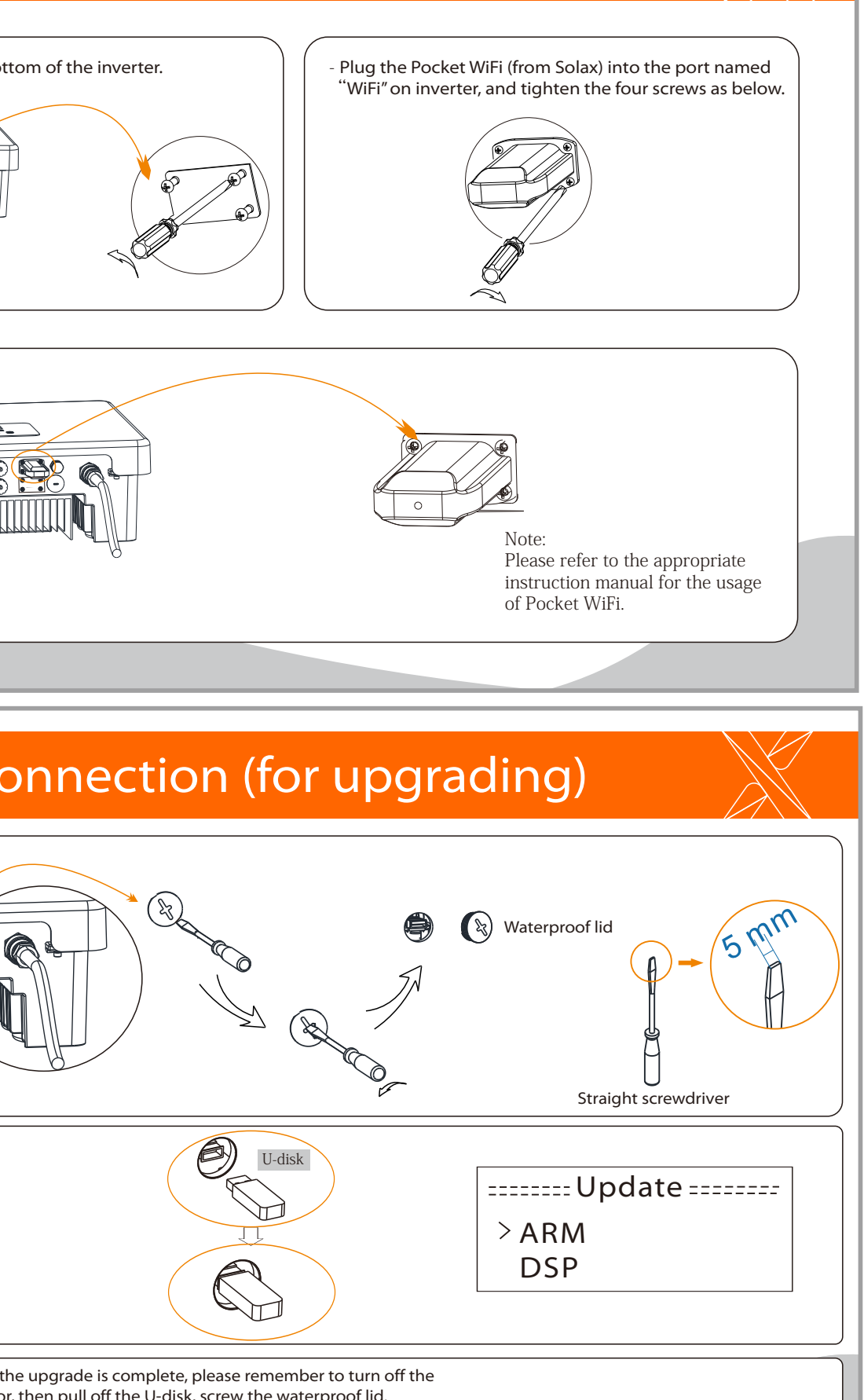

2) Insert U-disk with upgrade package\* into the USB port on the bottom of the inverter. Then turn on DC switch or connect the PV connector, the LCD will show picture as below.

DC switch or disconnect the PV connector, then pull off the U-disk, screw the waterproof lid.

\* Please contact our service support to get the update package, and extract it into your Udisk.Do not modify the program file name ! Or it may cause the inverter not work anymore !

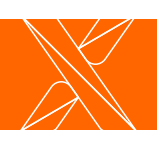

614.00236.00